## Procedure for Changing the Security Policy for Mac Computers with Apple Silicon

## Procedure for Changing the Security Policy

- 1. On the Apple menu, select [Shut Down] to shut down your Mac.
- 2. After shutting down the system, wait 10 seconds and then press and hold down the power button on your Mac.
- 3. Click [Options], then click [Continue].

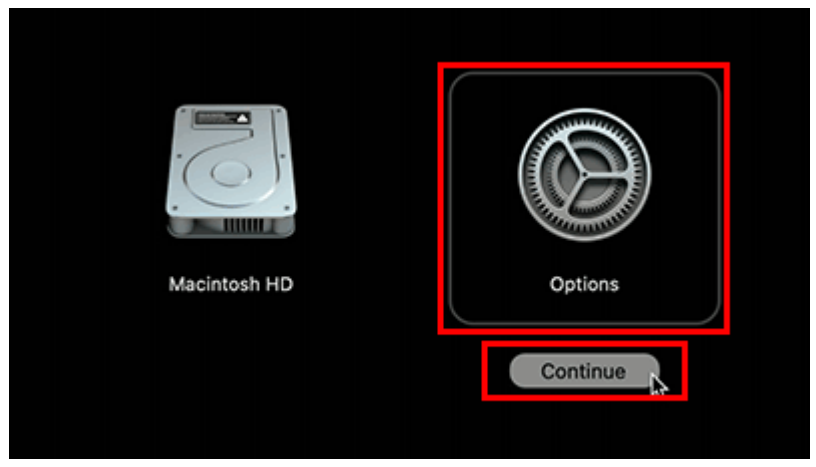

4. Click [Utilities], then select [Startup Security Utility].

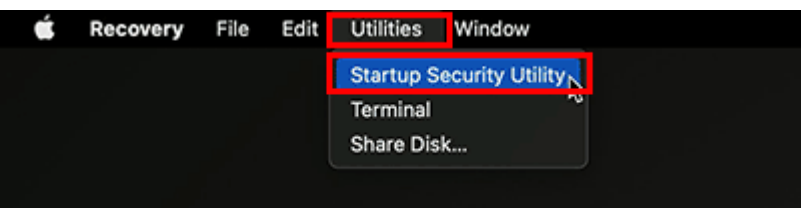

5. Select the startup disk you wish to use from those displayed, then click [Security Policy].

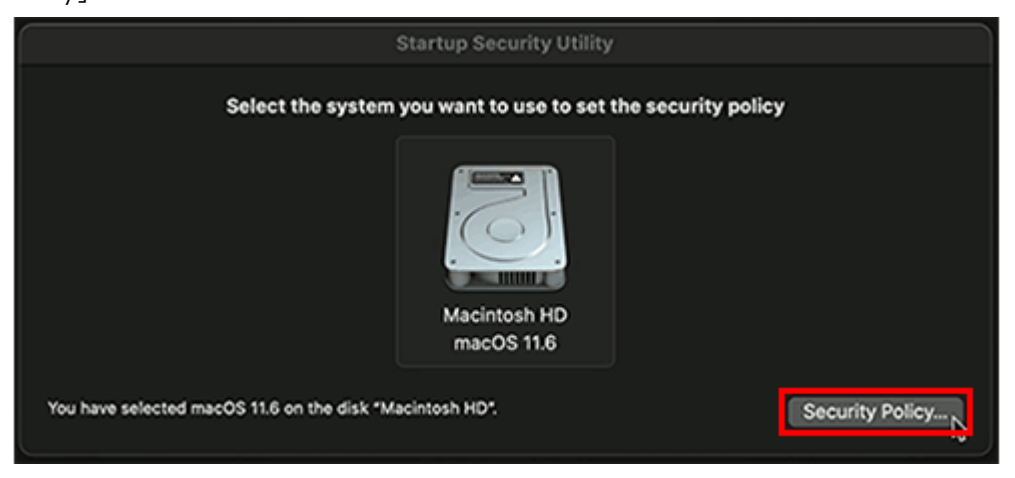

6. After selecting "Reduced Security," select "Allow user management of kernel extensions from identified developers" and click [OK].

(We recommend making a note of the settings before making changes so that you can restore the previous security policy after you finish using the app.)

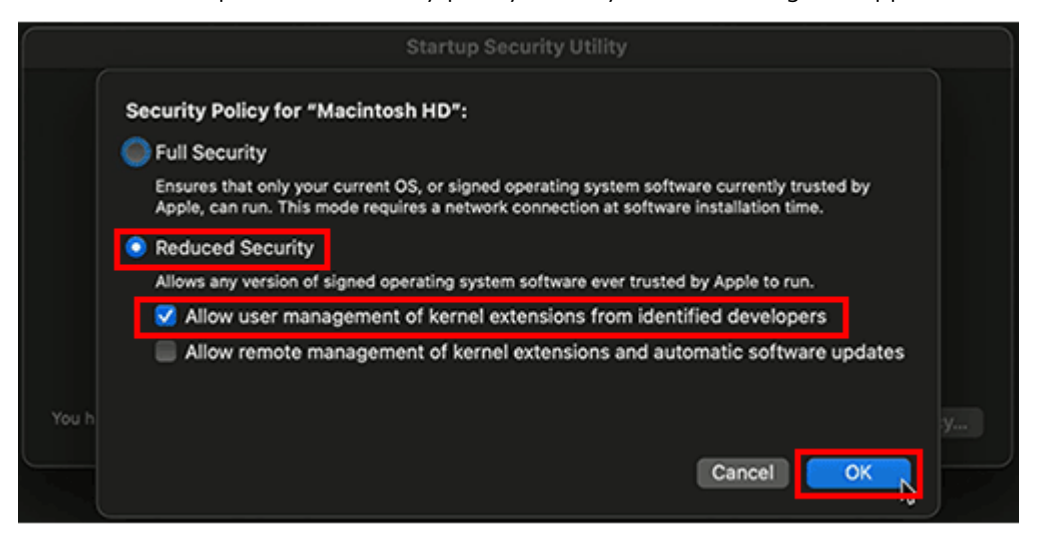

7. Enter the administrator name and password, then click [OK].

| Securit<br>Full<br>Ensu<br>Appl<br>Red<br>Allov<br>J<br>A | Recovery is trying to change system setting<br>Enter an administrator's name and password to allow to<br>User:<br>Password:<br>Cancel | is.<br>this.<br>I by<br>OK,<br>.pdates |  |
|-----------------------------------------------------------|----------------------------------------------------------------------------------------------------|----------------------------------------|--|
|                                                           |                                                                                                    |                                        |  |

8. When setting of the security policy is complete, the following window is displayed.

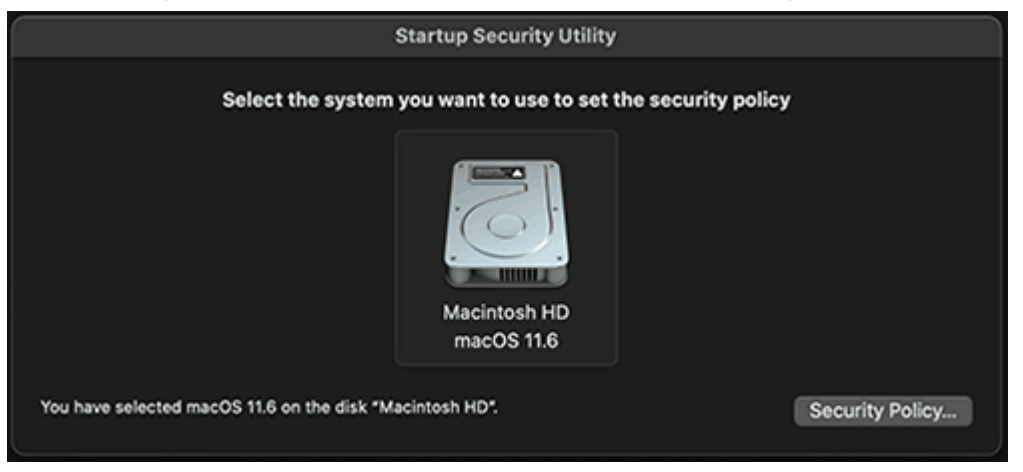

9. On the Apple menu, select [Restart] to restart your Mac.

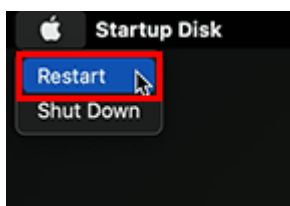

10. After restart, return to the original page and continue operation.

## Procedure for Restoring the Security Policy to "Full Security"

It is only necessary for the "Reduced Security" to be selected while using the Sony Camera Driver to perform FW updates on your Sony E-mount lenses. If you wish to return your disk to "Full Security" after performing the firmware update on your lens, please follow the procedures below.

- 1. On the Apple menu, select [Shut Down] to shut down your Mac.
- 2. After shutting down the system, wait 10 seconds and then press and hold down the power button on your Mac.
- 3. Click [Options], then click [Continue].

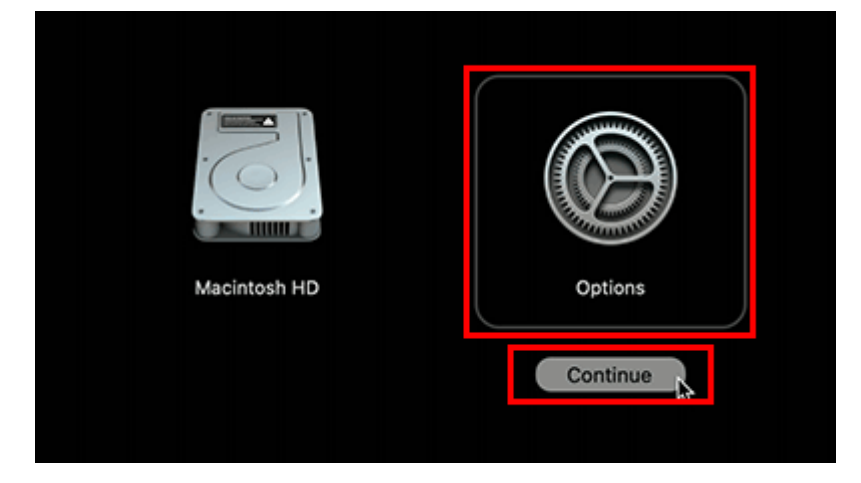

4. Click [Utilities], then select [Startup Security Utility].

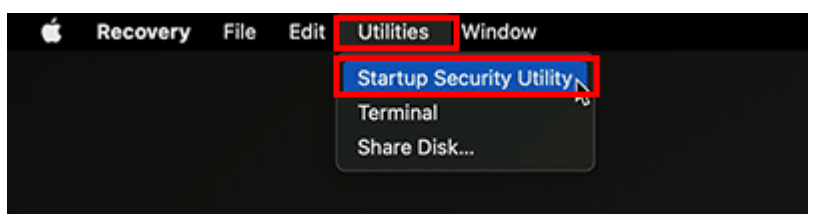

5. Select the startup disk you wish to use from those displayed, then click [Security Policy].

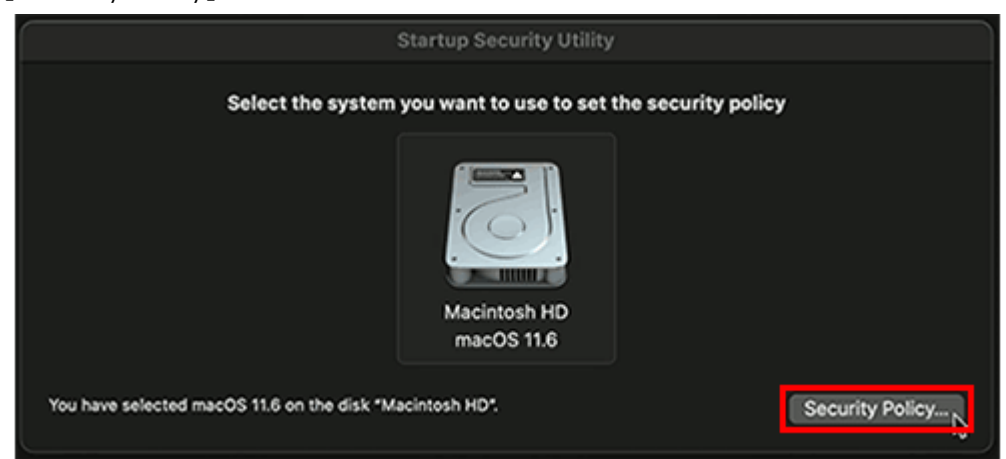

6. After selecting "Full Security," click [OK].

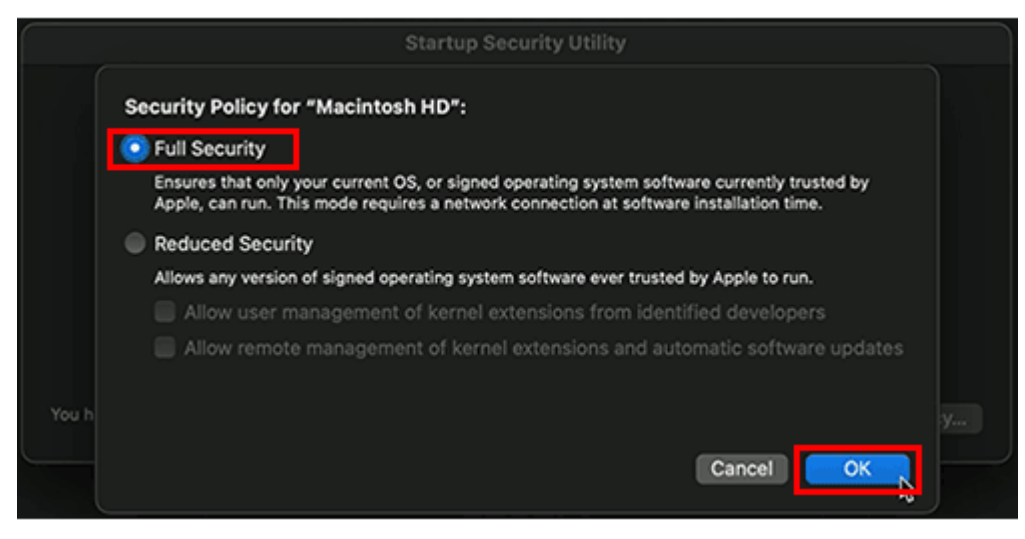

7. Enter the administrator name and password, then click [OK].

|       | Securit<br>Full<br>Ensu<br>Appl<br>Red<br>Allov<br>X | Recovery is trying to cl<br>Enter an administrator's nan<br>User:<br>Password: | hange system settings.<br>he and password to allow this. | l by<br>.pdates |  |
|-------|------------------------------------------------------|--------------------------------------------------------------------------------|----------------------------------------------------------|-----------------|--|
| You h |                                                      |                                                                                |                                                          |                 |  |
|       | Applying sec                                         | urity policy                                                                   | Cancel                                                   | OK              |  |

8. When setting of the security policy is complete, the following window is displayed.

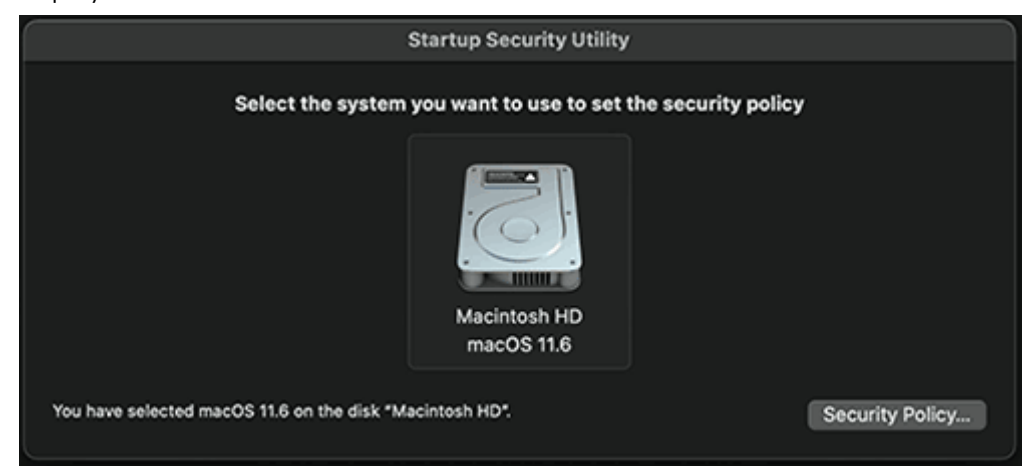

9. On the Apple menu, select [Restart] to restart your Mac.

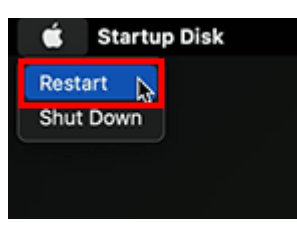